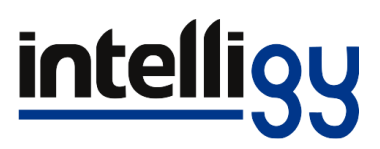

- 1. Asegúrese de contar con permisos de administrador antes de realizar este proceso.
- 2. Ingresa al **Panel de control** de Windows a **Programas > Programas y características**, localiza y haz clic derecho en **SOLIDWORKS 202X SPX.X** para seleccionar la opción "**Desinstalar**".

| <ul> <li>         →          ×          ↑</li></ul> | control > Programas > Programas y características                         | ✓ Õ Buscar en Pro                    | igramas y caract | terísticas |                 |  |
|-----------------------------------------------------|---------------------------------------------------------------------------|--------------------------------------|------------------|------------|-----------------|--|
| Ventana principal del Panel de<br>control           | Desinstalar o cambiar un programa                                         |                                      |                  |            |                 |  |
| Ver actualizaciones instaladas                      | Para desinstalar un programa, selecciónelo en la lista y después haga cli | c en Desinstalar, Cambiar o Reparar. |                  |            |                 |  |
| Activar o decactivar las                            |                                                                           |                                      |                  |            |                 |  |
| características de Windows                          |                                                                           |                                      |                  |            | 0 <b></b>       |  |
| Instalar un programa desde la                       | Organizar 👻 Desinstalar Cambiar                                           |                                      |                  |            | 8== 💌           |  |
| red                                                 | Nombre                                                                    | Editor                               | Se instaló el    | Tamaño     | Versión         |  |
|                                                     | 🗊 Microsoft Teams                                                         | Microsoft Corporation                | 07/07/2023       | 134 MB     | 1.6.00.18681    |  |
|                                                     | Microsoft Update Health Tools                                             | Microsoft Corporation                | 03/05/2023       | 1.02 MB    | 3.72.0.0        |  |
|                                                     | III Microsoft Visual C++ 2010 x64 Redistributable - 10.0.40219            | Microsoft Corporation                | 10/07/2023       | 13.8 MB    | 10.0.40219      |  |
|                                                     | Microsoft Visual C++ 2010 x86 Redistributable - 10.0.40219                | Microsoft Corporation                | 10/07/2023       | 11.1 MB    | 10.0.40219      |  |
|                                                     | Hicrosoft Visual C++ 2012 Redistributable (x64) - 11.0.61030              | Microsoft Corporation                | 10/07/2023       | 20.5 MB    | 11.0.61030.0    |  |
|                                                     | Wicrosoft Visual C++ 2012 Redistributable (x86) - 11.0.61030              | Microsoft Corporation                | 10/07/2023       | 17.3 MB    | 11.0.61030.0    |  |
|                                                     | Hicrosoft Visual C++ 2015-2019 Redistributable (x64) - 14.28.29913        | Microsoft Corporation                | 02/07/2023       | 22.1 MB    | 14.28.29913.0   |  |
|                                                     | B Microsoft Visual C++ 2015-2019 Redistributable (x86) - 14.28.29913      | Microsoft Corporation                | 02/07/2023       | 19.8 MB    | 14.28.29913.0   |  |
|                                                     | Microsoft Visual Studio Tools for Applications 2019                       | Microsoft Corporation                | 02/07/2023       | 14.2 MB    | 16.0.31110      |  |
|                                                     | NVIDIA Controlador de audio HD 1.3.39.14                                  | NVIDIA Corporation                   | 02/07/2023       |            | 1.3.39.14       |  |
|                                                     | NVIDIA Controlador de gráficos 517.40                                     | NVIDIA Corporation                   | 02/07/2023       |            | 517.40          |  |
|                                                     | NVIDIA RTX Desktop Manager 203.20                                         | NVIDIA Corporation                   | 02/07/2023       |            | 203.20          |  |
|                                                     | NVIDIA USBC Driver 1.46.831.832                                           | NVIDIA Corporation                   | 02/07/2023       |            | 1.46.831.832    |  |
|                                                     | SOLIDWORKS 2023 SP0? *                                                    | SolidWorks Corporation               | 10/07/2023       |            | 31.2.1.1        |  |
|                                                     | Teams Machine-Wide Ir Desinstalar                                         | Microsoft Corporation                | 06/10/2022       | 120 MB     | 1.5.0.8070      |  |
|                                                     | TeamViewer Cambiar                                                        | TeamViewer                           | 03/07/2023       |            | 15.43.6         |  |
|                                                     | Update for Windows 10 for x64-based Systems (KB5001716)                   | Microsoft Corporation                | 06/10/2022       | 600 KB     | 2.71.0.0        |  |
|                                                     | webView2 Runtime de Microsoft Edge                                        | Microsoft Corporation                | 02/07/2023       |            | 114.0.1823.67   |  |
|                                                     | WinRAR 5.21 (64-bit)                                                      | win.rar GmbH                         | 07/10/2022       |            | 5.21.0          |  |
|                                                     | WPTx64                                                                    | Microsoft                            | 02/07/2023       | 32.0 MB    | 8.100.26866     |  |
|                                                     | III Zoho Assist                                                           | Zoho Corporation                     | 30/05/2023       |            | 111.0.3.246     |  |
|                                                     | - Zoom                                                                    | Zoom Video Communications, I         | 23/03/2023       |            | 5.13.11 (13434) |  |

3. Posteriormente, en el Gestor de instalación de SOLIDWORKS ingresa a las Opciones avanzadas haciendo clic en el botón "Cambiar".

| S SOLIDWORKS                                                                                                    |          | 2023   |
|----------------------------------------------------------------------------------------------------|----------|--------|
|                                                                                                    |          |        |
| Resumen<br>Ha seleccionado desinstalar productos SOLIDWORKS.<br>Elija los productos para desinstalar. Los que no seleccione permanecerán en la computadora.<br>SOLIDWORKS 2023 SP2.1<br>SOLIDWORKS Flow Simulation 2023 SP2.1<br>SOLIDWORKS Plastics 2023 SP2.1<br>SOLIDWORKS Composer 2023 SP2.1<br>SOLIDWORKS Composer 2023 SP2.1<br>SOLIDWORKS CAM 2023 SP2.1<br>SOLIDWORKS CAM 2023 SP2.1 |          |        |
| Opciones avanzadas                                                                                                    | ambiar A | ,<br>> |

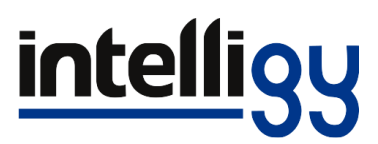

4. En la ventana de Opciones avanzadas habilite la casilla **"Entradas de registros"** y haga clic en el boton de "**Regresar a Resumen**".

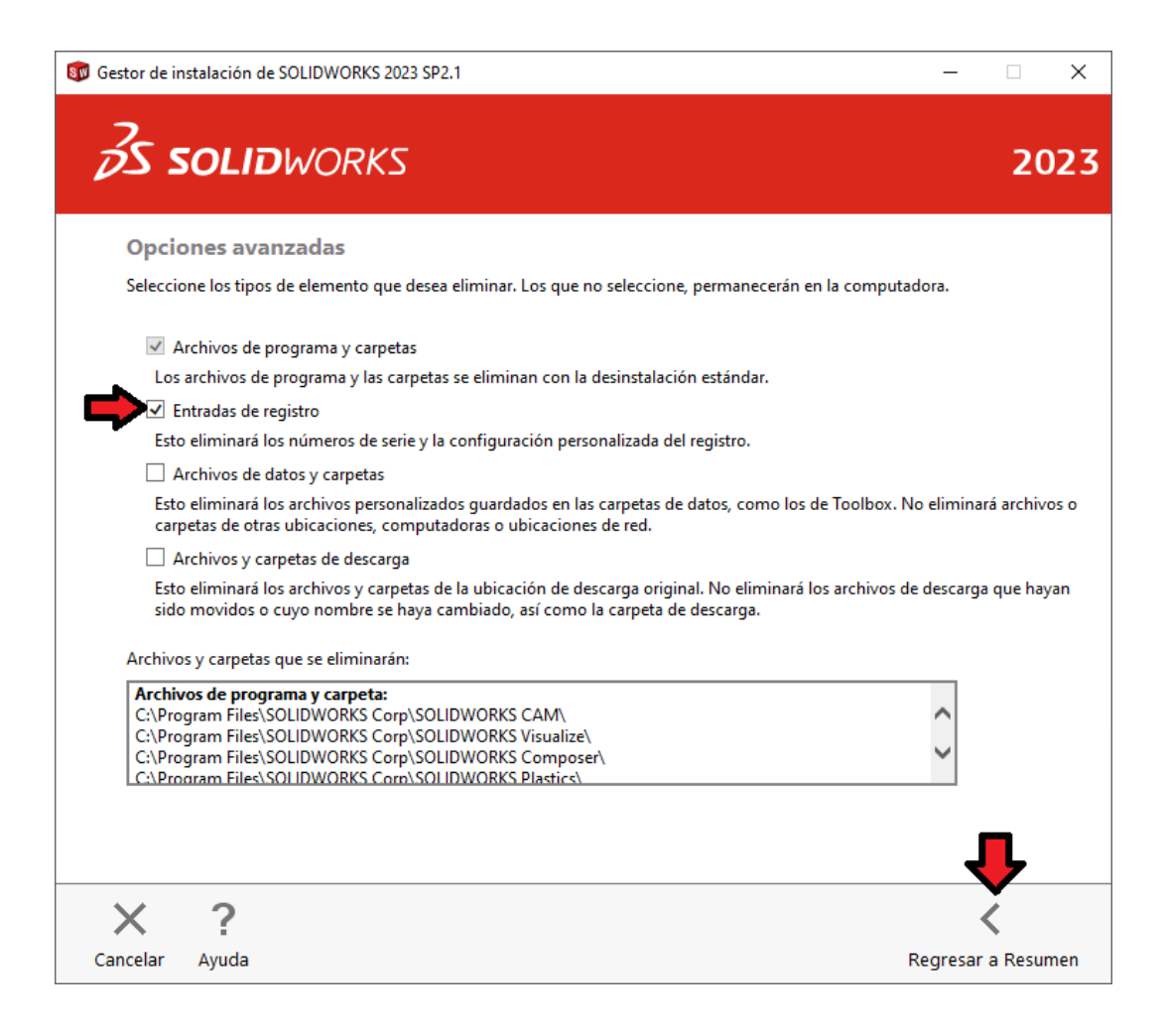

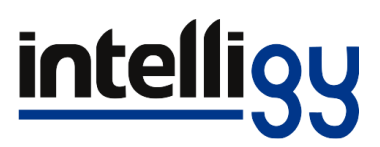

5. Nuevamente en la ventana de principal del gestor de instalación, haga clic en el boton "Quitar elementos" y en la ventana emergente seleccione la opción "Desinstalar sin desactivar".

| Gestor de instalación de SOLIDWO                                                                                                    | RKS 2023 SP2.1                                                                                                    | - 🗆 X                      |
|----------------------------------------------------------------------------------------------------|----------------------------------------------------------------------------------------------------|----------------------------|
| <b>35 SOLID</b> WOF                                                                                                    | SK2                                                                                                    | 2023                       |
| Resumen<br>Ha seleccionado desinstalar pro<br>Elija los productos para desinst<br>G Gestor de<br>SOLIDWOR<br>✓ SOLIDWOR<br>✓ SOLIDWOR<br>✓ SOLIDWOR<br>✓ SOLIDWOR<br>✓ SOLIDWOR<br>✓ SOLIDWOR<br>✓ SOLIDWOR<br>✓ SOLIDWOR<br>✓ SOLIDWOR<br>✓ Opciones av<br>Método d | oductos SOLIDWORKS.<br>alar.Los aue no seleccione permanecerán en la computadora.<br>instalación de SOLIDWORKS<br>tivar la licencia ahora?<br>etectado una licencia activa de SOLIDWORKS en este equipo.<br>ctivar ahora<br>encia se utilizará en otro equipo.<br>nstalar sin desactivar<br>a volver a instalar el software. Conservar la licencia en este<br>so. | N<br>mbiar P<br>ntradas de |
| Cancelar Ayuda                                                                                                    |                                                                                                    | Quitar elementos           |

6. Aparecerá un mensaje indicando que esta por eliminar elementos que no forman parte de la desinstalación estandar, solo haga clic en **"Sí"** para continuar.

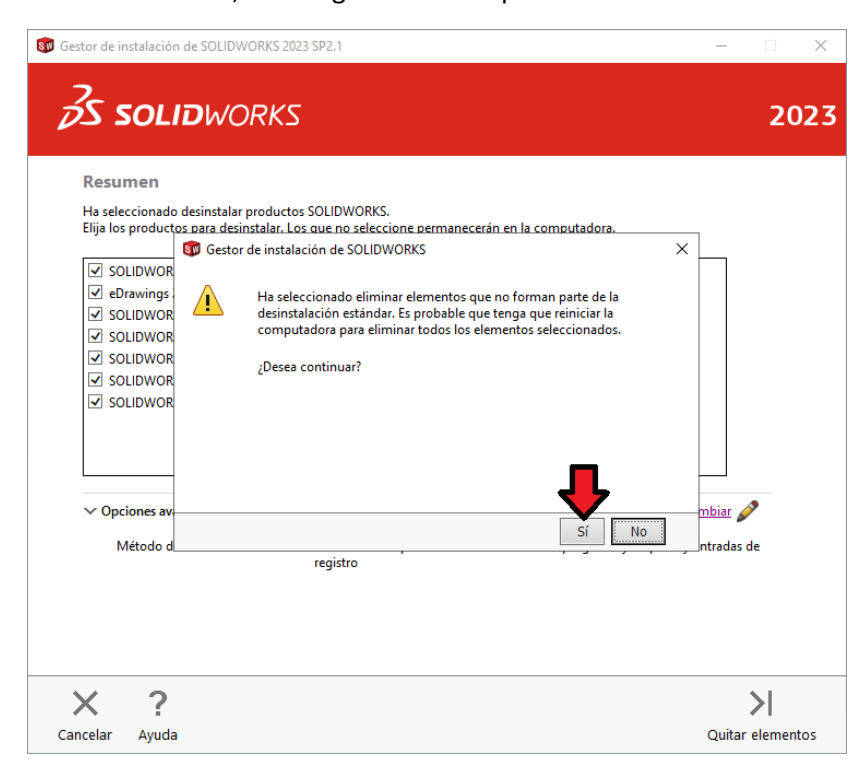

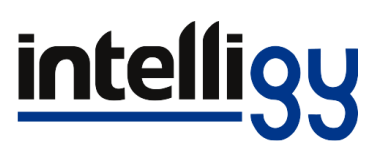

7. Tras completar el proceso de desinstalación de SOLIDWORKS solo haga clic en el boton **"Aceptar"** en la ventana emergente para finalziar el proceso.

| 🗊 Gestor de instalación de SOLIDWORKS 2023 SP2.1 | – 🗆 X                 |
|--------------------------------------------------|-----------------------|
| <b>35 SOLID</b> WORKS                            | 2023                  |
| Habilite la gestión de datos distri              | buidos con SOLIDWORKS |
| Gestor de instalación de SOLIDWORKS              | ×                     |
| Finalizó la desinstalación.                      | po del proyecto       |
|                                                  | reación de informes   |
|                                                  |                       |
|                                                  |                       |
|                                                  |                       |
|                                                  |                       |
|                                                  | ceptar                |
|                                                  |                       |
|                                                  |                       |
|                                                  |                       |
| ×                                                |                       |
| Cancelar                                         |                       |

8. Posteriormente haga clic en el boton de Inicio de Windows y escriba la palabra "**Servicios**", ejecute la aplicacion de Servicios de Windows.

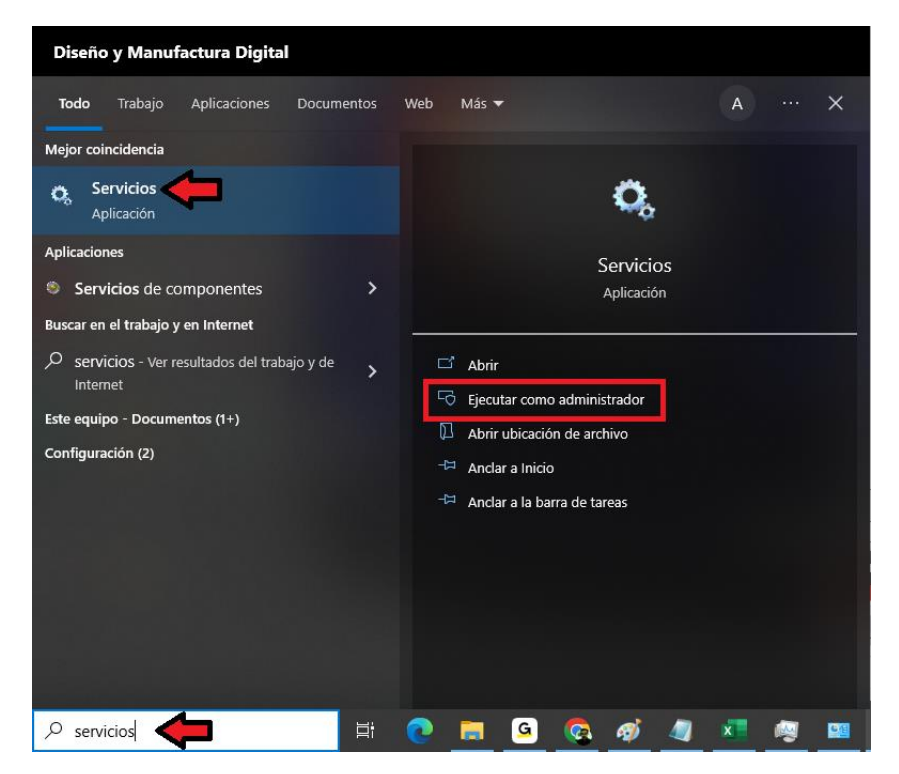

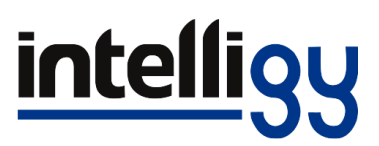

 En la ventana Servicios localice y detenga los servicios FlexNet Licensing Service
 64, SolidWorks Licensing Service y SQL Server (TEW\_SQLExpress). Algunos podrian no aparecer dependiendo de los productos anteriormente instalados

| 🔍 Servicios                                                                             |                                                                                                    |                                                                                                    |                                                                                                    |                                                                                                    |                                                                                                    | - 🗆                                                                                                    | ×                                                                                                    |
|-----------------------------------------------------------------------------------------|----------------------------------------------------------------------------------------------------|----------------------------------------------------------------------------------------------------|----------------------------------------------------------------------------------------------------|----------------------------------------------------------------------------------------------------|----------------------------------------------------------------------------------------------------|----------------------------------------------------------------------------------------------------|----------------------------------------------------------------------------------------------------|
| Arc <u>h</u> ivo A <u>c</u> ción <u>V</u> er Ay <u>u</u> da                             |                                                                                                    |                                                                                                    |                                                                                                    |                                                                                                    |                                                                                                    |                                                                                                    |                                                                                                    |
|                                                                                         |                                                                                                    |                                                                                                    |                                                                                                    |                                                                                                    |                                                                                                    |                                                                                                    |                                                                                                    |
| Servicios (locales) Servicios (locales)                                                 |                                                                                                    |                                                                                                    |                                                                                                    |                                                                                                    |                                                                                                    |                                                                                                    |                                                                                                    |
| SQL Server (TEW_SQLEXPRESS)                                                             | Nombre                                                                                                    |                                                                                                    | Descripción                                                                                                    | Estado                                                                                                    | Tipo de inicio                                                                                                    | Iniciar sesión como                                                                                              | ^                                                                                                    |
| Descripción:<br>Proporciona almacenamiento, a procesamiento de<br>transacciones rápido. | Sistema de cifrado de archivos (EFS)     Sistema de eventos COM+     SMP de Espacios de almacenamiento de Micr     Sold Server TGV SOL SOPOSS     Sold Server TGV SOL SOPOSS     Sold Server TGV SOL SOPOSS     Sold Server TGV SOL SOPOSS     Sold Server TGV SOL SOPOSS     Sold Server TGV SOL SOPOSS     Sold Server TGV SOL SOPOS     Sold Server TGV SOL SOPOS     Sold Server TGV SOL SOPOS     Sold Server TGV SOL SOPOS     Sold Server TGV SOL SOPOS     Sold Server TGV SOL SOPOS     Sold Server TGV SOL SOPOS     Sold Server TGV SOL SOPOS     Sold Server TGV SOL SOPOS     Sold Server TGV SOL SOPOS     Sold Server TGV SOL SOPOS     Sold Server TGV SOL SOPOS     Sold Server SOPOS     Sold Server SOPOS     Sold Server SOPOS     Wards Audio Services     Windows Installer     Sold Server     Sold Server | S)<br>to de Microsoft<br>immen de Hyper-V<br>ol Informes de problemas<br>piciar<br>Paugar<br>Reanudar<br>Reginiciar<br>Todas las tareas                                                                                                    | Proporciona<br>Admite el Se En ejecu<br>Servicio hos<br>Coordina Ias<br>Se Este servicio<br>Porporciona En ejecu<br>vides the En ejecu<br>ministra En ejecu<br>miviex er En ejecu<br>mviewer En ejecu<br>ece com En ejecu | Manual (dese<br>Automático<br>Manual<br>Manual (dese<br>Manual<br>Automático<br>Automático<br>Automático<br>Manual (dese<br>Automático<br>Manual<br>Automático                                             | Sistema local<br>Servicio local<br>Servicio de red<br>Sistema local<br>Sistema local<br>Servicio local<br>Sistema local<br>Sistema local<br>Servicio local<br>Sistema local<br>Servicio de red<br>Sistema local | •                                                                                                    |                                                                                                    |
|                                                                                         |                                                                                                    | Genas     Tennas     Thunderbolt(TM) Application Lau     Thunderbolt(TM) Peer to Peer Sh     Ubicador de llamada a procedimi     Uso de datos     WalletService     WalletService     WaynJTSvc     Wave Audio Services     Windows Installer | _odas las tareas<br>Actualigar<br>Propiedades<br>Ayuda                                                                                                    | <ul> <li>porciona</li> <li>unches Th</li> <li>underbolt</li> <li>Windows</li> <li>de dato</li> <li>nacena o</li> <li>Provides a Jl</li> <li>Waves Audi</li> <li>Agrega, mo</li> <li>Enables Mix</li> </ul> | En ejecu<br>En ejecu<br>En ejecu<br>En ejecu<br>En ejecu<br>En ejecu                                                                                                    | Automático<br>Automático<br>Automático<br>Manual<br>Automático<br>Manual (dese<br>Automático<br>Manual<br>Manual | Sistema local<br>Sistema local<br>Sistema local<br>Servicio local<br>Sistema local<br>Sistema local<br>Sistema local<br>Sistema local<br>Sistema local |
| Extendido / Estándar/ Detener servicio SQL Server (TEW_SQLEXPRESS) en Equipo local      |                                                                                                    |                                                                                                    |                                                                                                    |                                                                                                    |                                                                                                    |                                                                                                    |                                                                                                    |

- 10. Tras detener los Servicios deberá acceder al Explorador de Windows para localizar y eliminar los siguientes folders. Algunos folders podrian no aparecerle ya que se eliminan tipicamente con la desinstalación de SOLIDWORKS.
  - 1. C:\Program Files\Common Files\SOLIDWORKS Shared
  - 2. C:\Program Files\SOLIDWORKS Corp
  - 3. C:\Program Files (x86)\SOLIDWORKS Corp
  - 4. C:\ProgramData\FLEXnet (Borrar solo el contenido del folder)
  - 5. C:\ProgramData\SOLIDWORKS
  - 6. C:\ProgramData\SOLIDWORKS Electrical
  - 7. C:\SOLIDWORKS Data
  - 8. C:\Users\UsuarioX\AppData\Local\CIMCO AS
  - 9. C:\Users\UsuarioX\AppData\Local\Luxology
  - 10. C:\Users\UsuarioX\AppData\Local\SolidWorks
  - 11. C:\Users\UsuarioX\AppData\Roaming\SolidWorks (En ocasiones este folder no puede borrarse por lo que puede omitirlo)

## intelligy

11. Tras eliminar los folders mencionados deberá también acceder al Editor de Registro de Windows. Para ello haga clic al **botón de inicio de Windows** y escriba la palabra **"Regedit"** 

| Diseño y Manufactura Digital                       |           |                                       |  |  |  |  |
|----------------------------------------------------|-----------|---------------------------------------|--|--|--|--|
| Todo Trabajo Aplicaciones Docur                    | entos Web | o Más <del>▼</del> A … X              |  |  |  |  |
| Mejor coincidencia                                 |           |                                       |  |  |  |  |
| Editor del Registro                                |           | i i i i i i i i i i i i i i i i i i i |  |  |  |  |
| Buscar en el trabajo y en Internet                 |           | Editor del Registro                   |  |  |  |  |
| rege - Ver resultados del trabajo y de<br>Internet | >         | Aplicación                            |  |  |  |  |
| ,∽ rege <b>dit</b>                                 | > _       |                                       |  |  |  |  |
| 𝒫 regenesis max                                    | >         | Eiecutar como administrador           |  |  |  |  |
| , Р <sub>regex</sub>                               | >         | Abrir ubicación de archivo            |  |  |  |  |
| ,∽ rege <b>dit ejecutar</b>                        | >         | -🗁 Anclar a Inicio                    |  |  |  |  |
| Р rege <b>nesis</b>                                | >         | -🗁 Anclar a la barra de tareas        |  |  |  |  |
| ,О rege <b>x101</b>                                | >         |                                       |  |  |  |  |
| ,∽ rege <b>dt32</b>                                | >         |                                       |  |  |  |  |
|                                                    | >         |                                       |  |  |  |  |
| , Pregeneracion                                    | >         |                                       |  |  |  |  |
| P rege jean page                                   | >         |                                       |  |  |  |  |
| ∕⊃ rege                                            | H 💽       | · 💻 🧕 🙆 🖉 💻 👰 🛄                       |  |  |  |  |

- 12. En el Editor de Registro de Windows localizará los Folders principales HKEY\_CURRENT\_USER y HKey\_LOCAL\_MACHINE en los cuales deberá localizar y eliminar las siguientes llaves de registro.
  - 1. Equipo\HKEY\_CURRENT\_USER\SOFTWARE\Dassault Systemes
  - 2. Equipo\HKEY\_CURRENT\_USER\SOFTWARE\eDrawings
  - 3. Equipo\HKEY\_CURRENT\_USER\SOFTWARE\FlexIm License Manager\SW\_D\_License\_File
  - 4. Equipo\HKEY\_CURRENT\_USER\SOFTWARE\SolidWorks
  - 5. Equipo\HKEY\_CURRENT\_USER\SOFTWARE\TekSoft
  - 6. Equipo\HKEY\_LOCAL\_MACHINE\SOFTWARE\Dassault Systemes
  - 7. Equipo\HKEY\_LOCAL\_MACHINE\SOFTWARE\eDrawings
  - 8. Equipo\HKEY\_LOCAL\_MACHINE\SOFTWARE\FlexIm License Manager\SW\_D\_License\_File

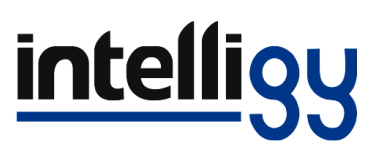

- 9. Equipo\HKEY\_LOCAL\_MACHINE\SOFTWARE\SolidWorks
- 10. Equipo\HKEY\_LOCAL\_MACHINE\SOFTWARE\TekSoft
- 11. Equipo\HKEY\_LOCAL\_MACHINE\SOFTWARE\WOW6432Node\Dassault Systemes
- 12. Equipo\HKEY\_LOCAL\_MACHINE\SOFTWARE\WOW6432Node\eDrawings
- 13. Equipo\HKEY\_LOCAL\_MACHINE\SOFTWARE\WOW6432Node\FlexIm License Manager\SW\_D\_License\_File
- 14. Equipo\HKEY\_LOCAL\_MACHINE\SOFTWARE\WOW6432Node\SolidWorks
- 15. Equipo\HKEY\_LOCAL\_MACHINE\SOFTWARE\WOW6432Node\TekSoft
- 13. Tras lo anterior se aconseja Reiniciar Windows antes de proceder a instalar su versión original de SOLIDWORKS

Esperamos que esta guía te sea de utilidad para realizar la desinstalación limpia de una versión pirata de SOLIDWORKS, no obstante si tienes alguna duda puedes contactarnos en nuestros números de Soporte Técnico.

Marco Antonio Rodríguez